### Step 1 – Find the "Nightingale Sound" app on the iOS app store

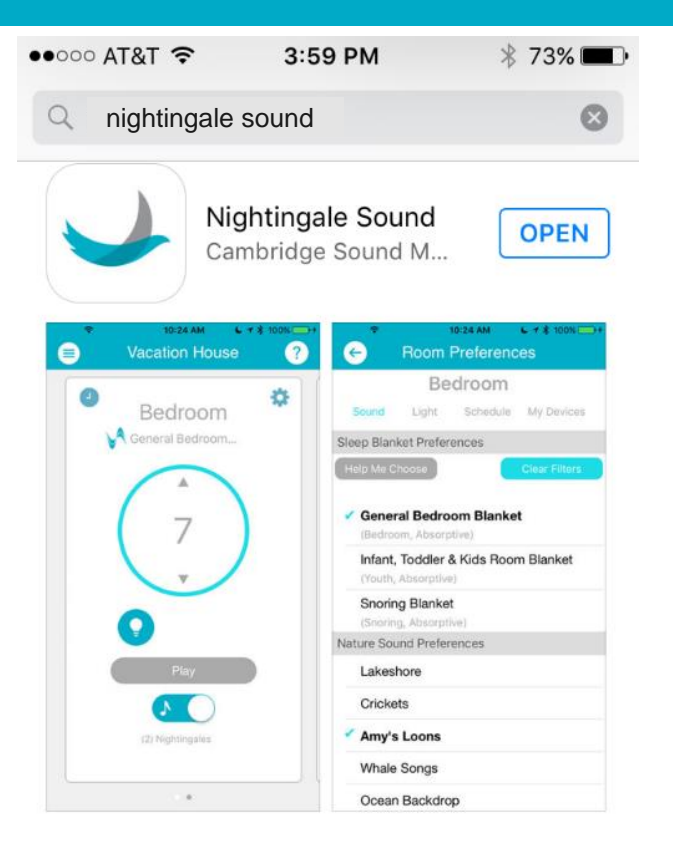

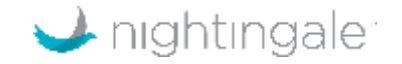

## Step 2 – Your phone will find your Nightingale devices (assuming Bluetooth is on)

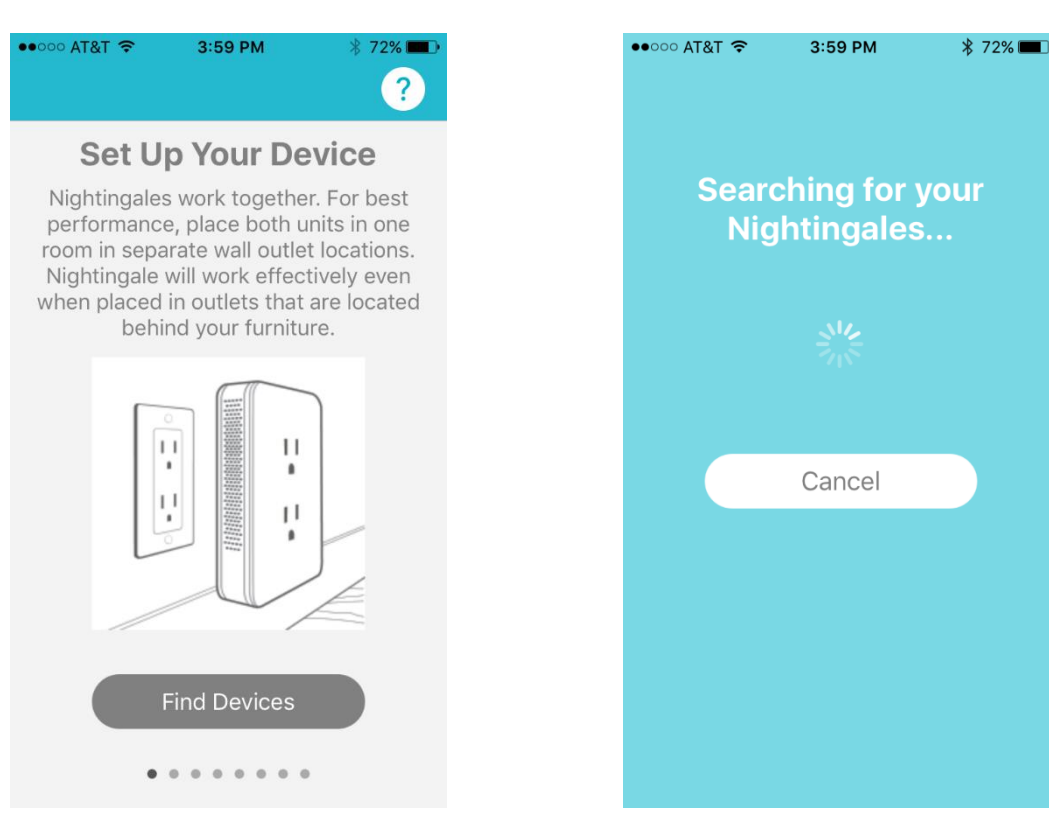

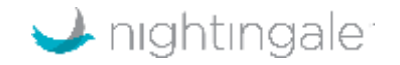

#### Step 3 – Push on the "Play" icon to test the audio

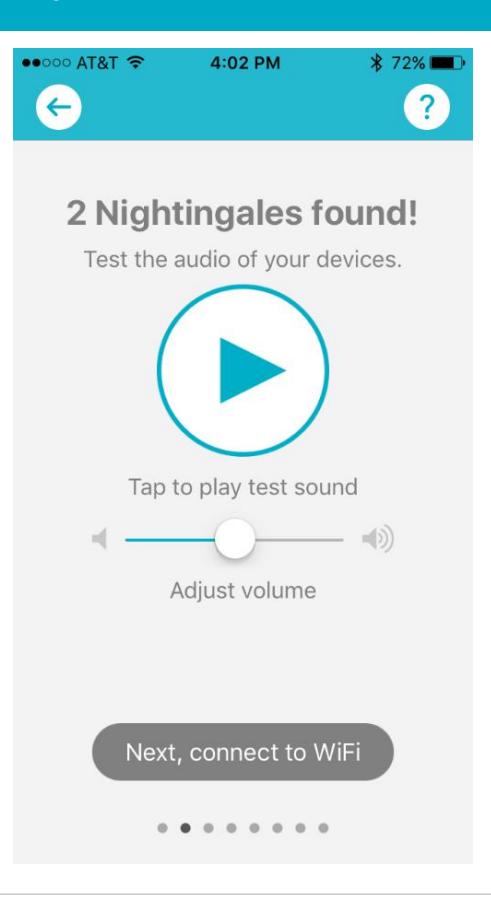

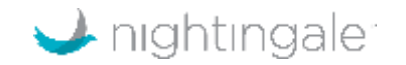

#### Step 4 – Find Wi-Fi network that you have access for

#### **Connect to WiFi**

For best performance and range of control, connect your Nightingales to your WiFi network at home.

#### CRefresh List of Networks

| Guest Wi-Fi   | -64 🔒 🛜 |  |  |  |  |
|---------------|---------|--|--|--|--|
| Guest Wi-Fi   | -92 🗎 🔶 |  |  |  |  |
| Guest Wi-Fi   | -54 🗎 🔶 |  |  |  |  |
| Guest Wi-Fi   | -60 🗎 🔶 |  |  |  |  |
| Guest Wi-Fi   | -61 🖁 🖻 |  |  |  |  |
| Continue      |         |  |  |  |  |
| Not right now |         |  |  |  |  |
|               |         |  |  |  |  |

"Not right now" command will put you onto local control via Bluetooth connection

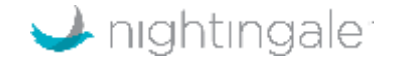

#### Step 5 – Enter Wi-Fi password and hit "OK"

| ••00                                | ○ AT8  | धा 🗢 |       | 4:0 | 2 PM |    | ¥   | \$ 72% |              |
|-------------------------------------|--------|------|-------|-----|------|----|-----|--------|--------------|
| K                                   |        |      |       |     |      |    |     |        | ?            |
|                                     |        |      |       |     |      |    |     |        |              |
| Password for Network<br>Guest Wi-Fi |        |      |       |     |      |    |     |        |              |
|                                     | •••••• |      |       |     |      |    |     |        | s            |
|                                     | Cancel |      |       |     | ок   |    |     |        |              |
| Т                                   | he H   | łub  |       |     |      |    | -92 |        | <i>(</i> 1.  |
|                                     | G      | uest | Wi-Fi | i   | 3260 | )  | -54 |        | <i>i.</i>    |
| 1                                   | 2      | 3    | 4     | 5   | 6    | 7  | 8   | 9      | 0            |
| -                                   | 1      | :    | ;     | (   | )    | \$ | &   | @      | "            |
| #+=                                 |        | •    | ,     |     | ?    | !  | '   |        | $\bigotimes$ |
| ABC                                 | ¢      |      |       | spa | ace  |    |     | retu   | rn           |

If you have already set up your account before and are just adding more rooms, you can skip to Step 9 to set up the room

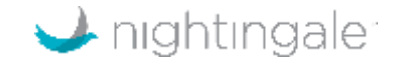

#### Step 6 Create account with name, email and password

••००० AT&T 穼 4:05 PM \* 71%  $\leftarrow$ ? **Create Account** Create an account to securely operate your Nightingales from anywhere! Jane Doe United States Already have an account? . . . . . . . .

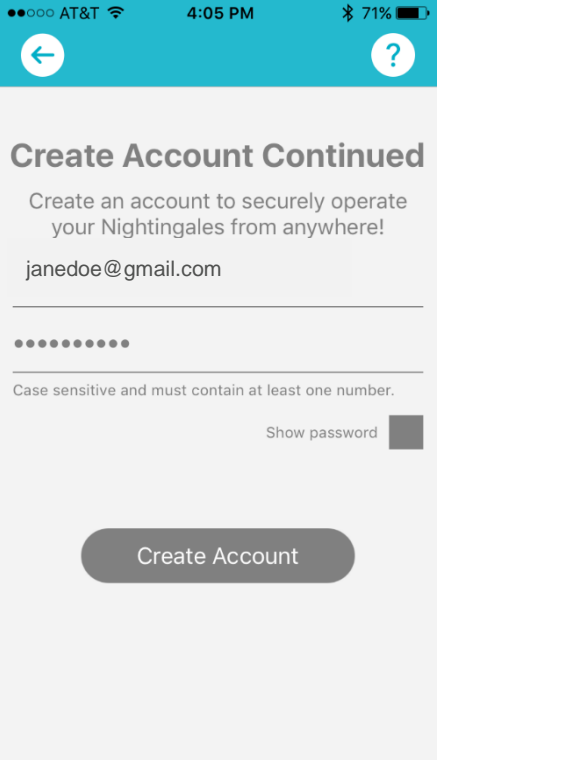

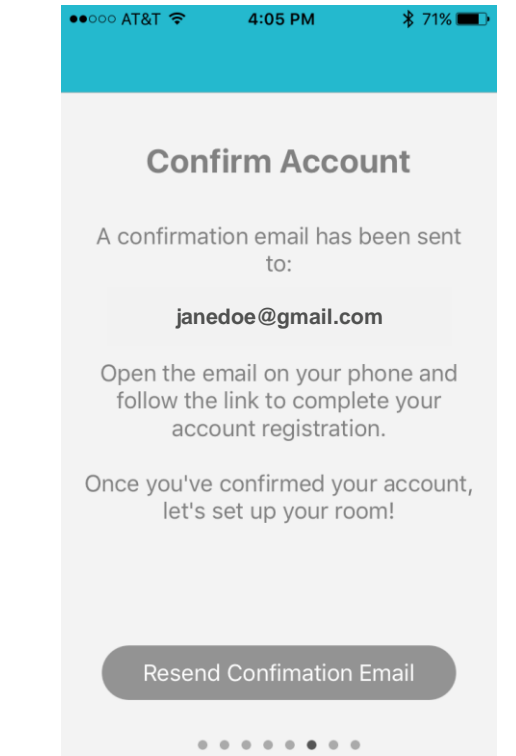

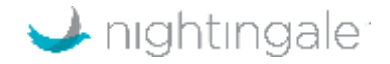

#### Step 7 - Confirm email on the device that you use for setup

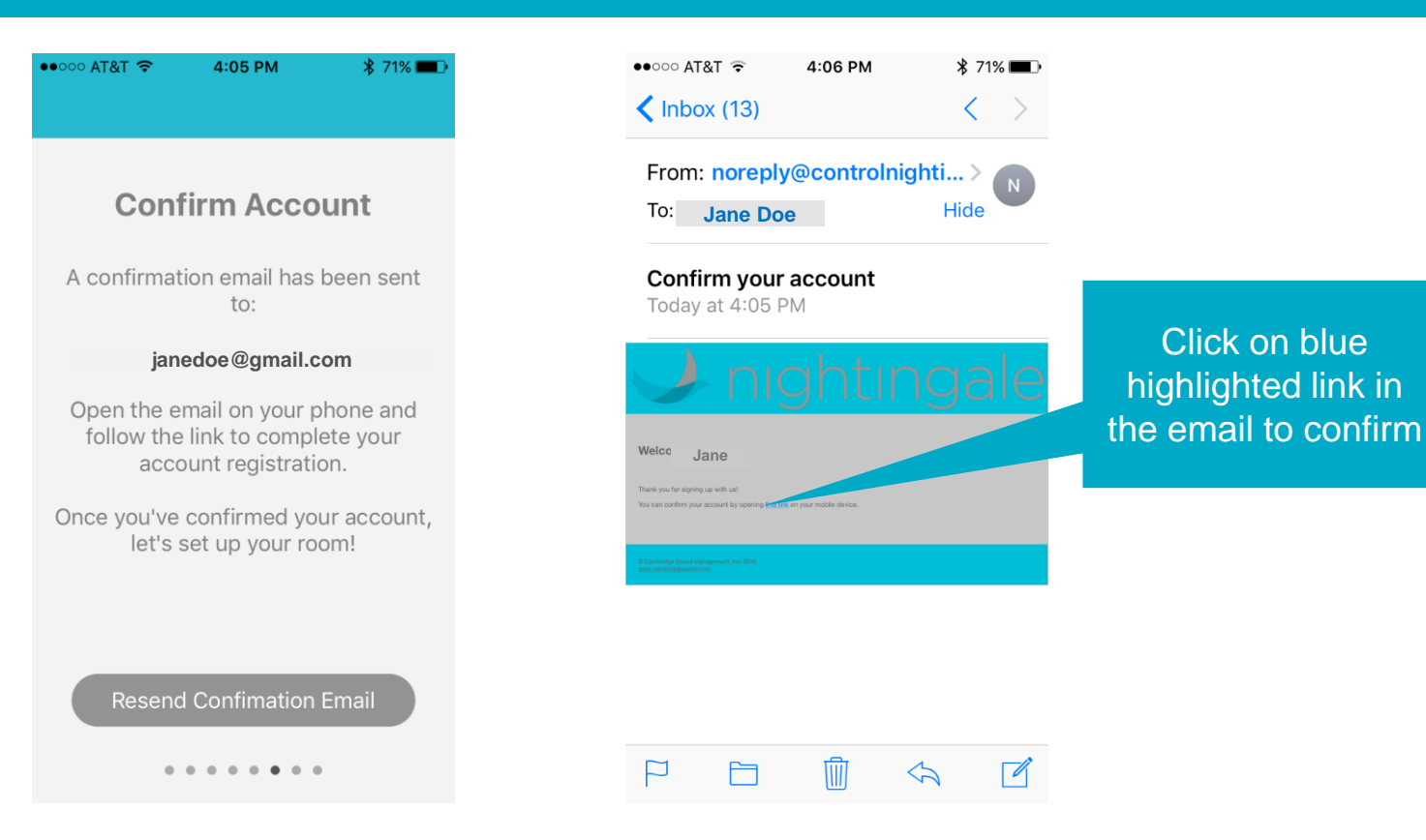

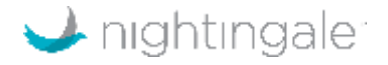

#### Step 8 - Click on "Open" to open the app on your phone

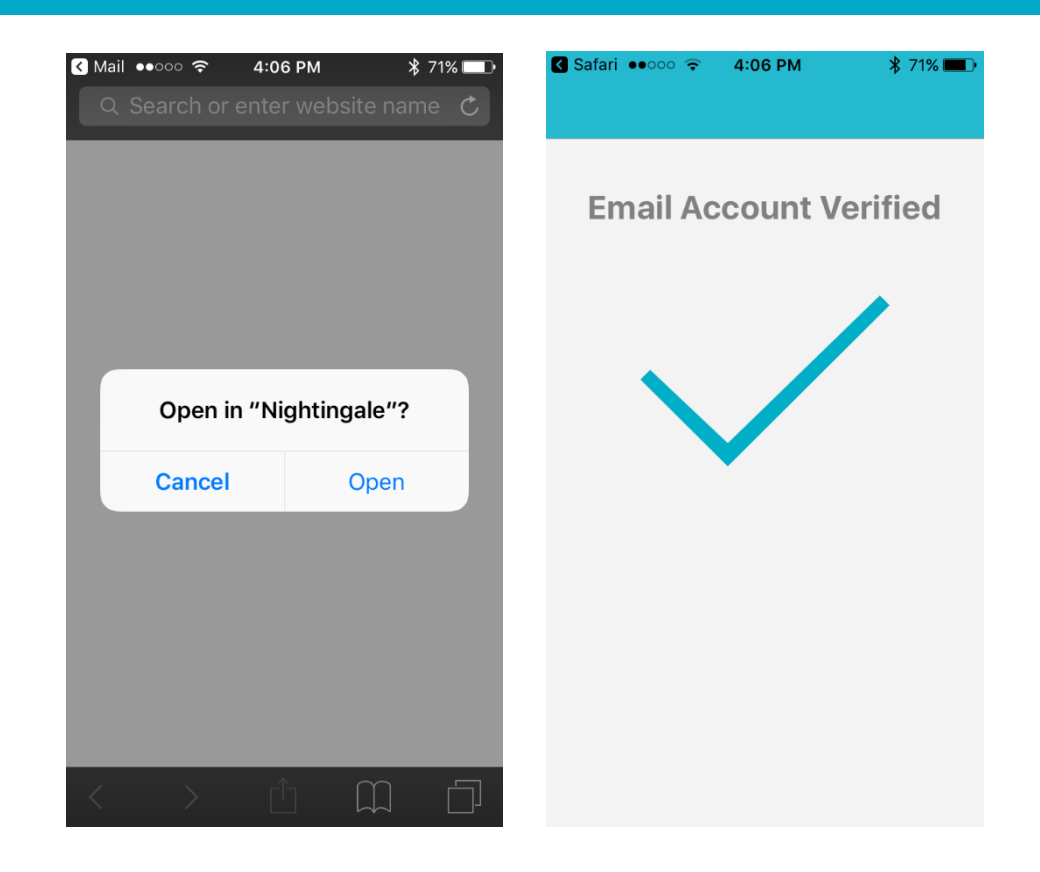

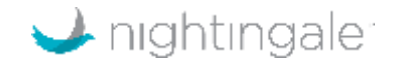

#### Step 9 – Set up room, by naming the dwelling you are in (e.g. "home")

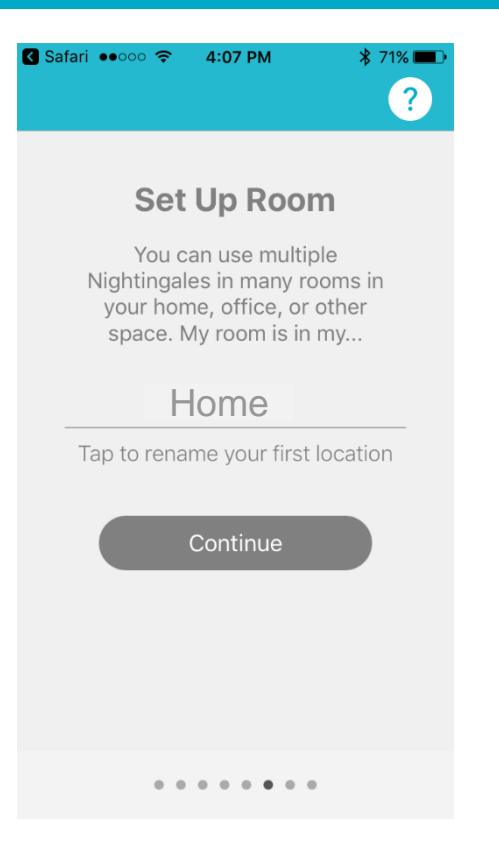

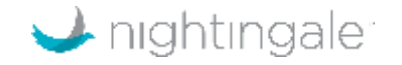

## Step 10 – Select the bedroom type and the acoustic material type of the room (absorptive, reflective, or neutral)

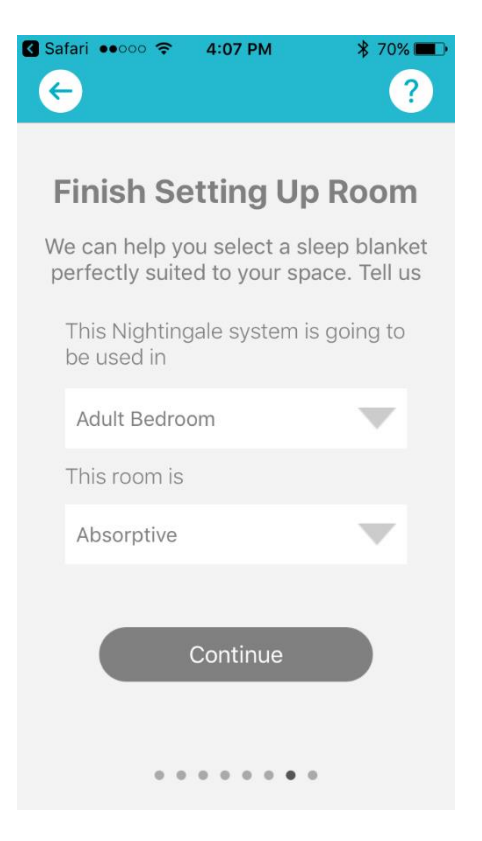

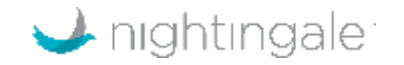

## Step 11 – Select any sleeping conditions (i.e. snoring, tinnitus) if applicable. It if not relevant, select "None"

| C Safari ••••• <b>4:07 PM \$</b> 70% ■   ← ? ?                                        |
|---------------------------------------------------------------------------------------|
| Configure Your Room                                                                   |
| We're almost done! Lastly, do<br>you have special sleeping<br>conditions or concerns? |
| This Nightingale system is going to be used in a room with:                           |
| None                                                                                  |
| Find my Sleep Blanket                                                                 |
| 0 0 0 0 0 0 <b>0</b>                                                                  |

| 🔇 Safari 🐽००० 奈 | 4:07 PM   | ₿ 70% 🔳 🖿 |  |
|-----------------|-----------|-----------|--|
|                 |           |           |  |
|                 |           |           |  |
| Selecti         | ng the p  | erfect    |  |
| Sleep B         | lanket fo | or your   |  |
|                 | 100111    |           |  |
|                 |           |           |  |
|                 |           |           |  |
|                 |           |           |  |
|                 | Cancel    |           |  |
|                 | Garreer   |           |  |
|                 |           |           |  |
|                 |           |           |  |
|                 |           |           |  |
|                 |           |           |  |
|                 |           |           |  |
|                 |           |           |  |

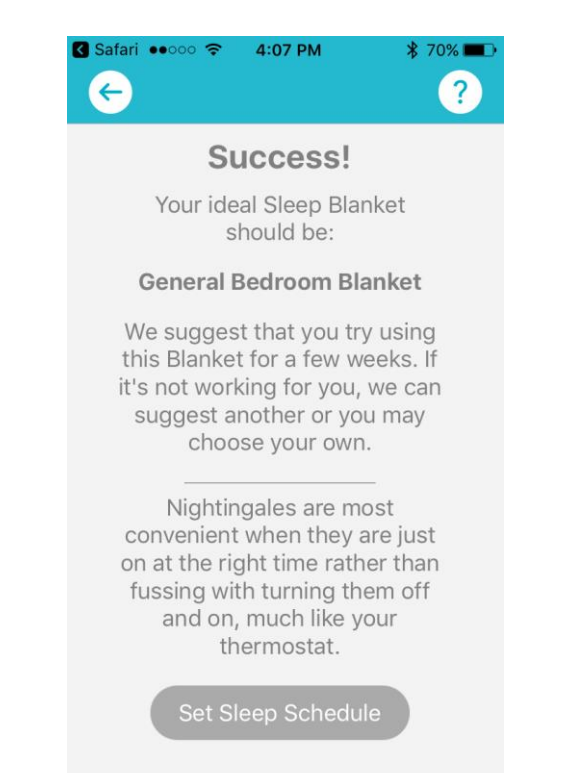

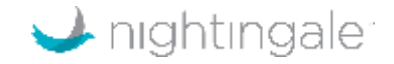

## Step 12 - Schedule Nightingale to start "sleep time" and stop "wake time" (only over Wi-Fi)

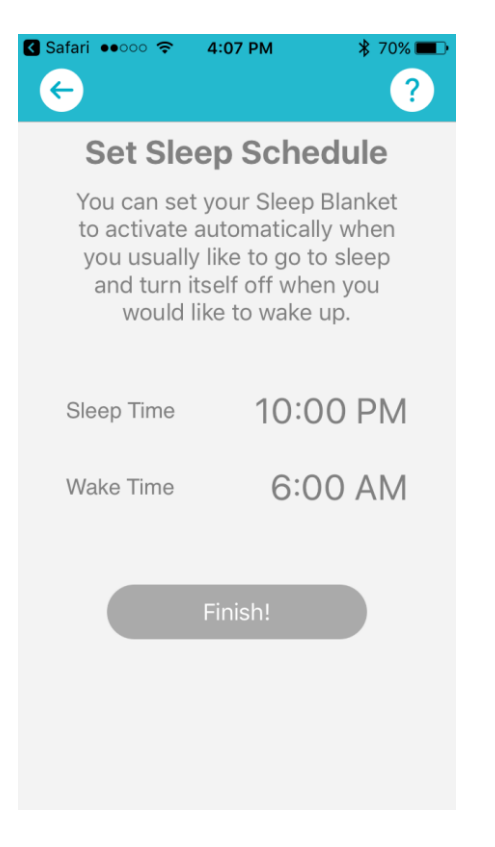

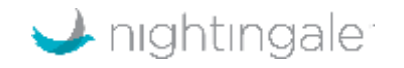

#### Step 13 – Adjust the volume by using the up and down arrows

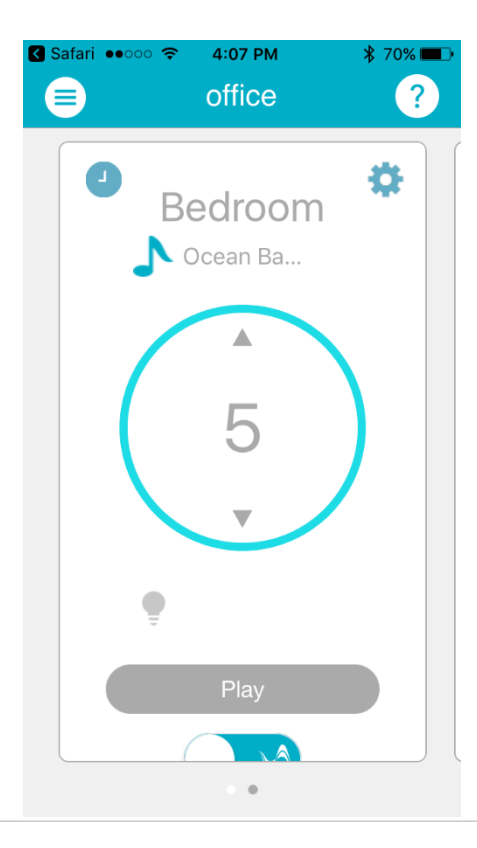

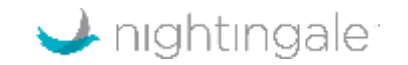

#### Step 14 – Use "gear" icon to access balance, sound, and light control

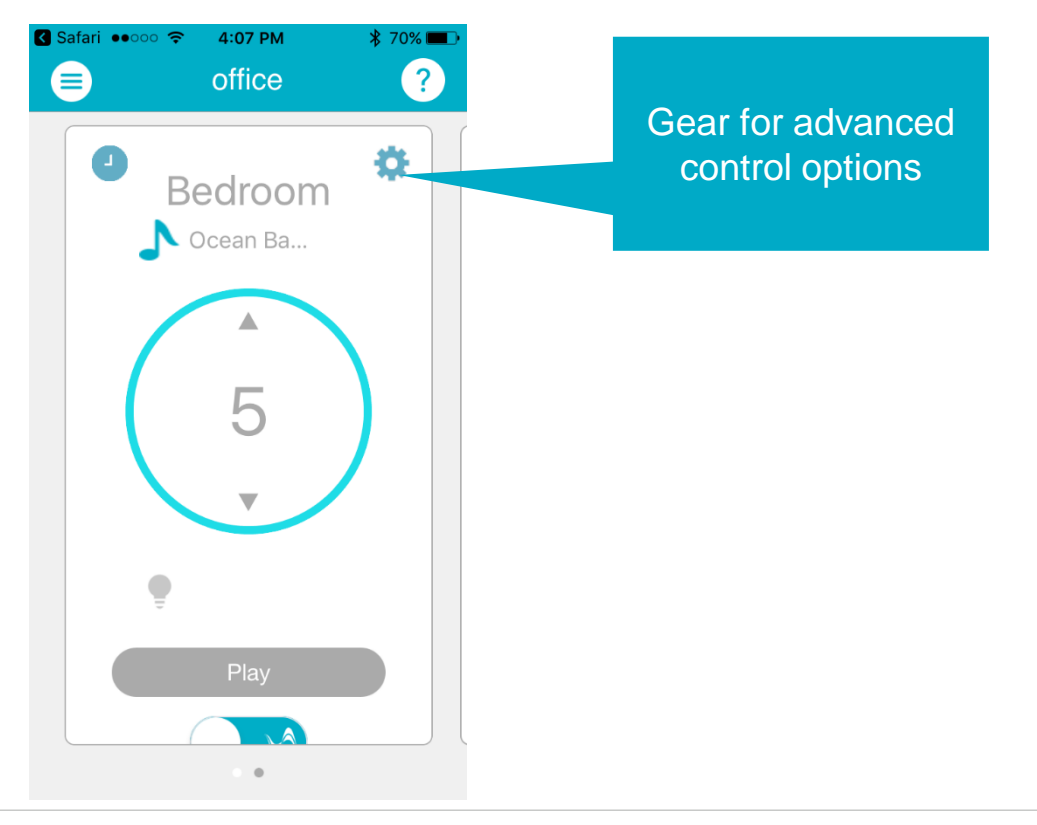

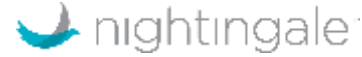

## Step 15 – Adjust balance, if the Nightingale units aren't equidistant from you as you sleep

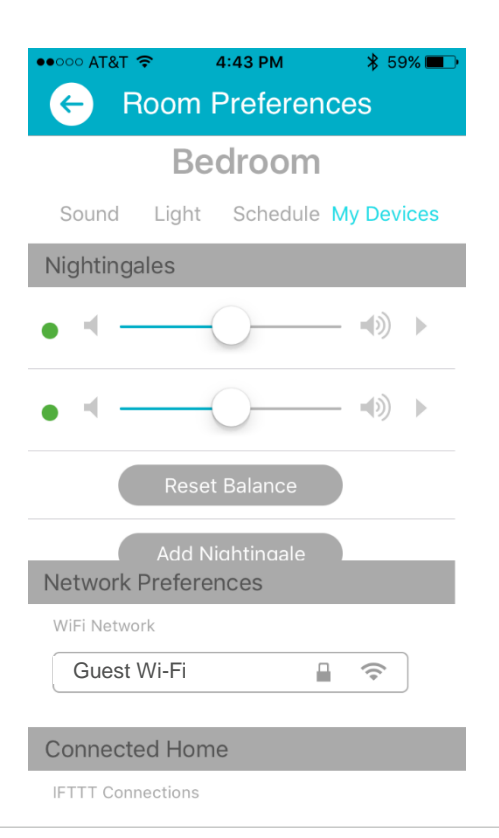

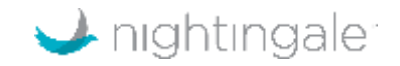

#### Step 16 – Set blankets or nature sounds

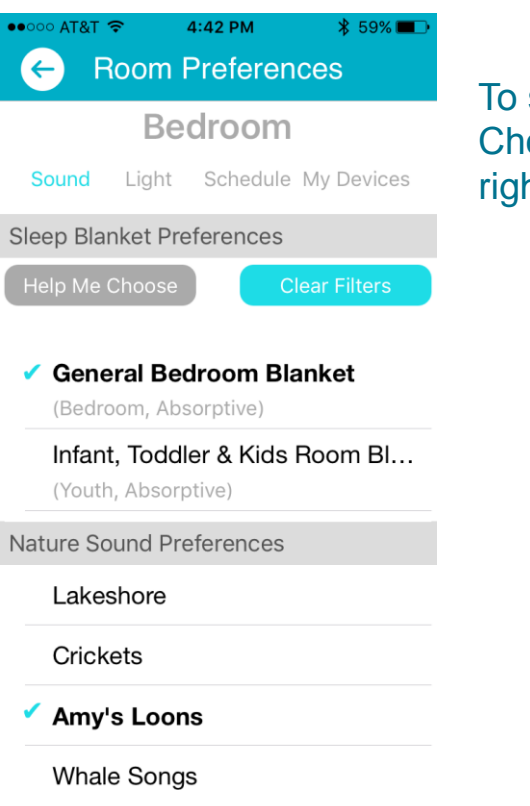

To select a blanket, press 'Help Me Choose' or find the scroll bar on the right, which reveals all 15 options.

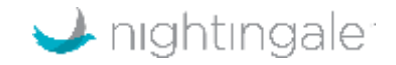

#### Step 17 – Choose different nightlight colors or intensity

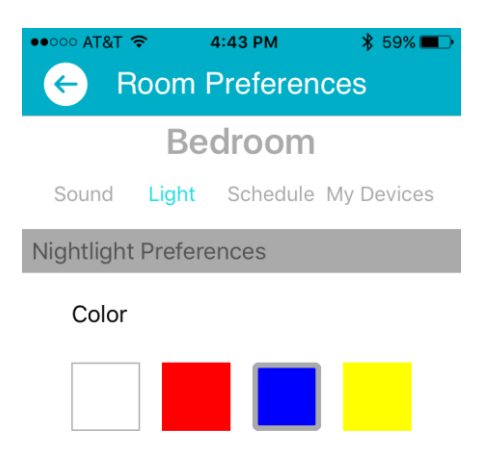

Intensity

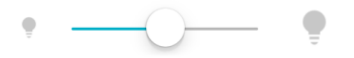

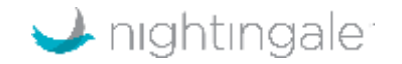

#### Step 18 – Schedule sounds or nightlight (via Wi-Fi)

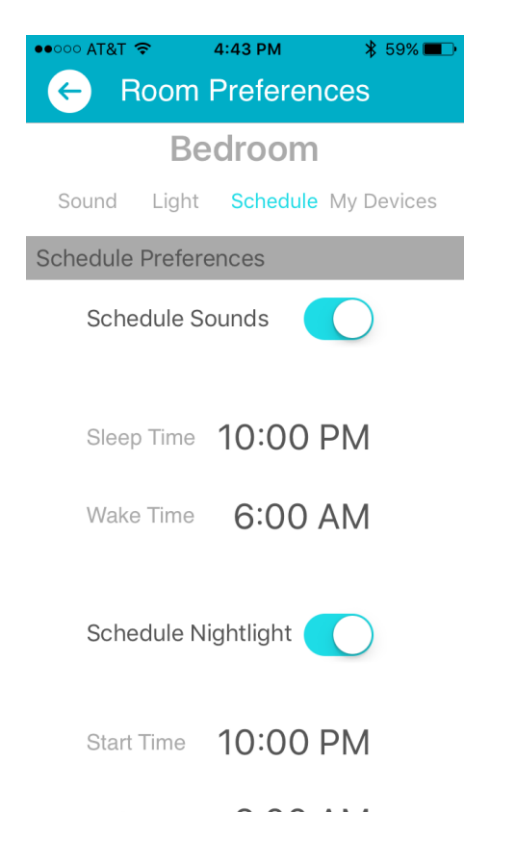

The sleep schedule currently defaults to 'on'. To turn it 'off', use this screen.

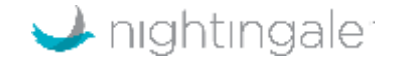

#### Adding units to existing dwelling

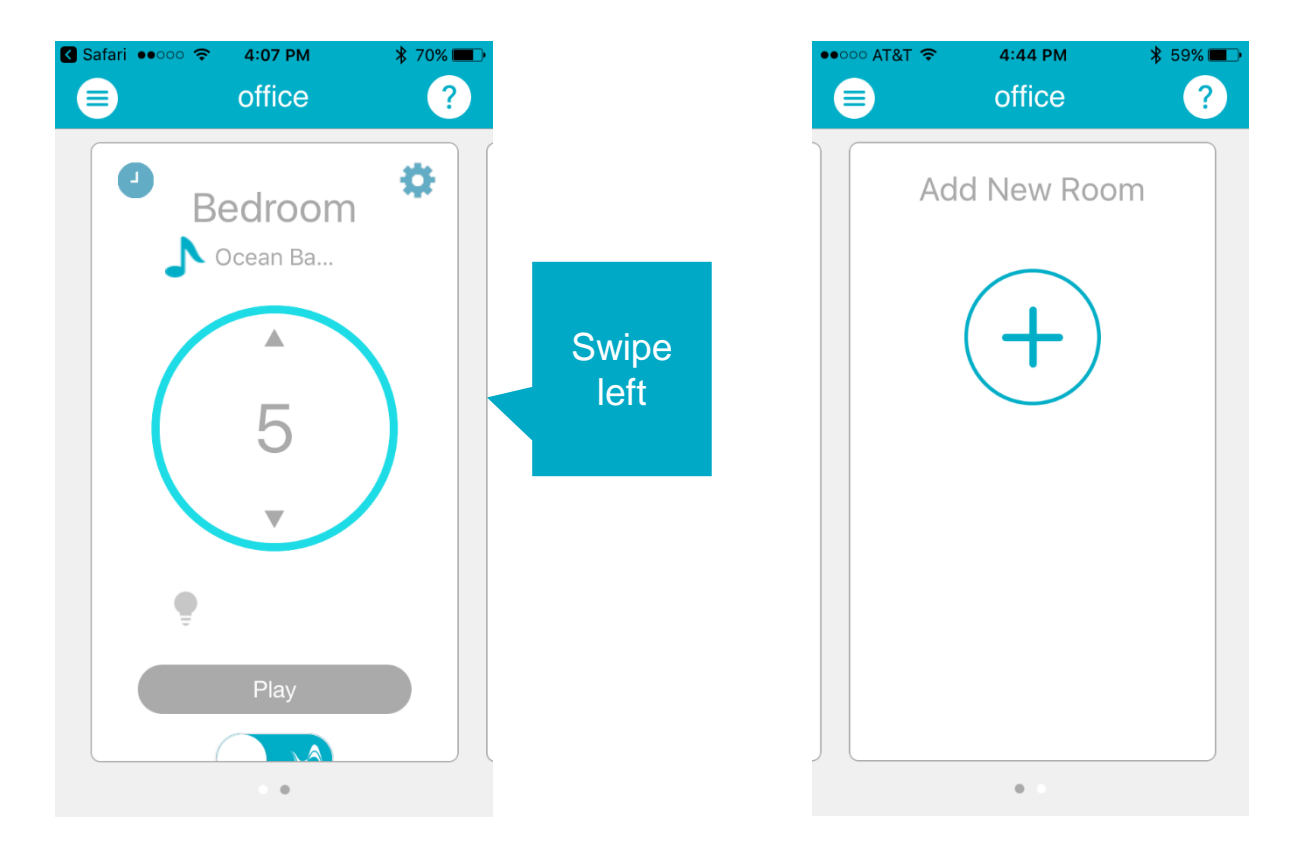

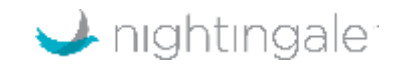

#### Adding new dwelling

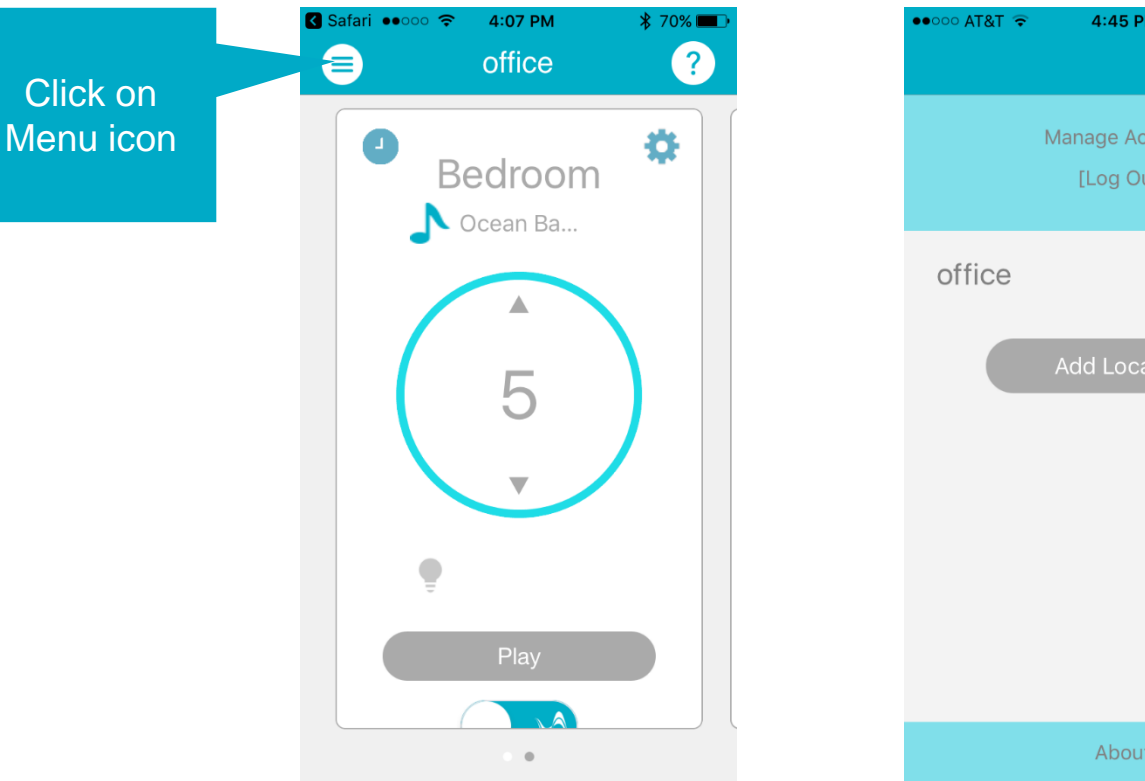

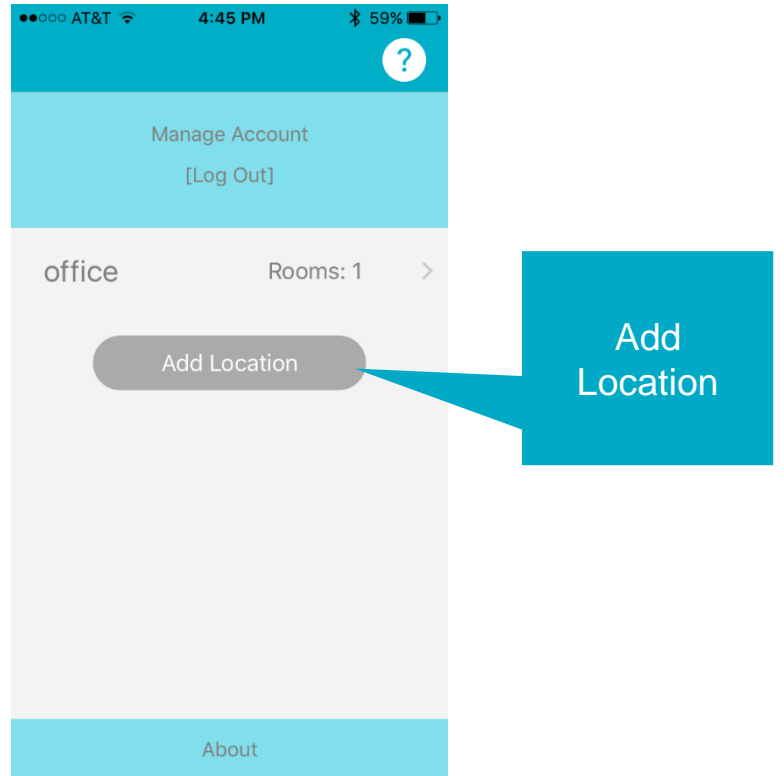

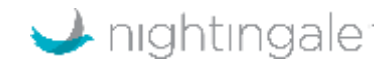

# Deleting units – Deleting units in a room when a dwelling (e.g. house) has multiple units

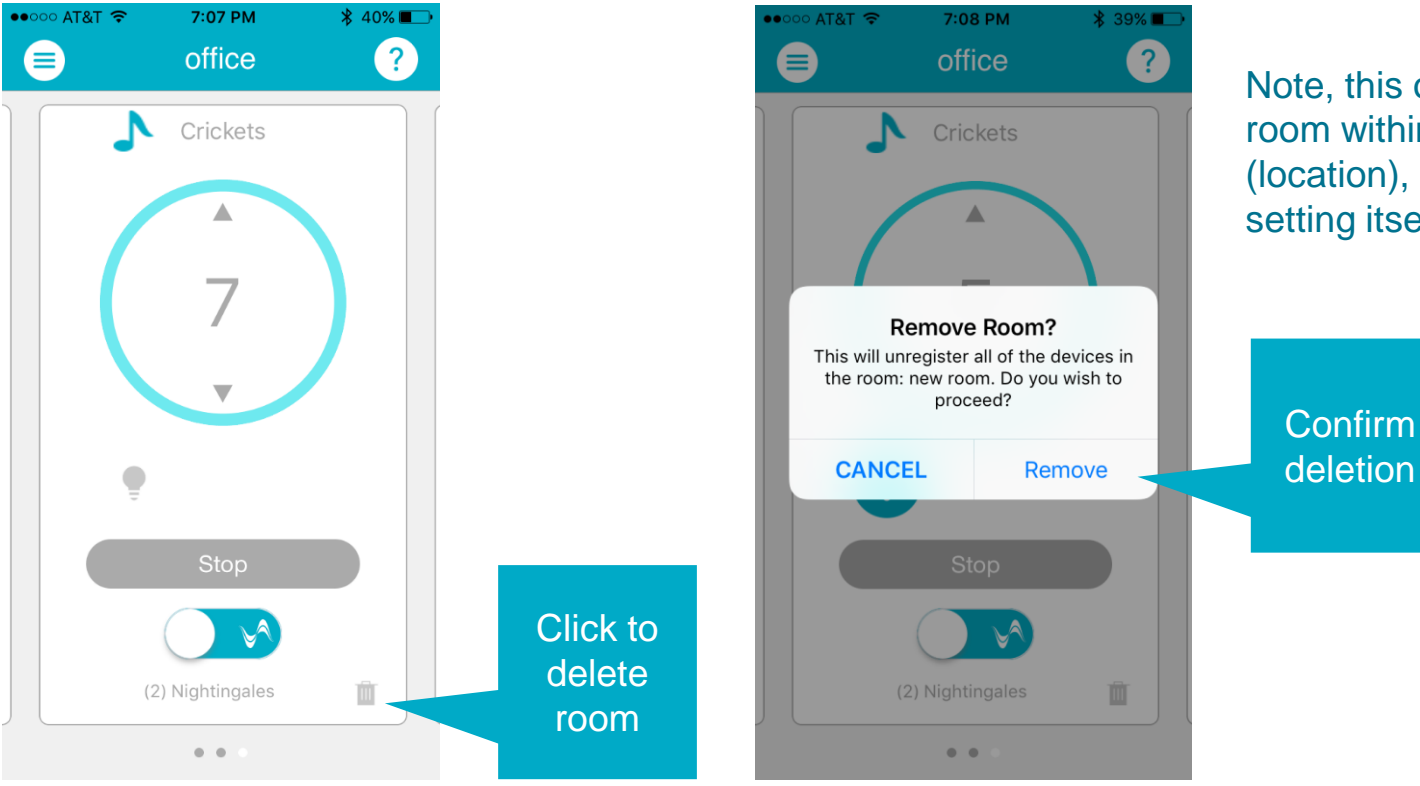

Note, this only deletes a room within a dwelling (location), not the dwelling setting itself

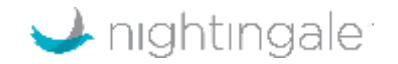

### Deleting units – Deleting dwelling with one room – Steps 1 & 2

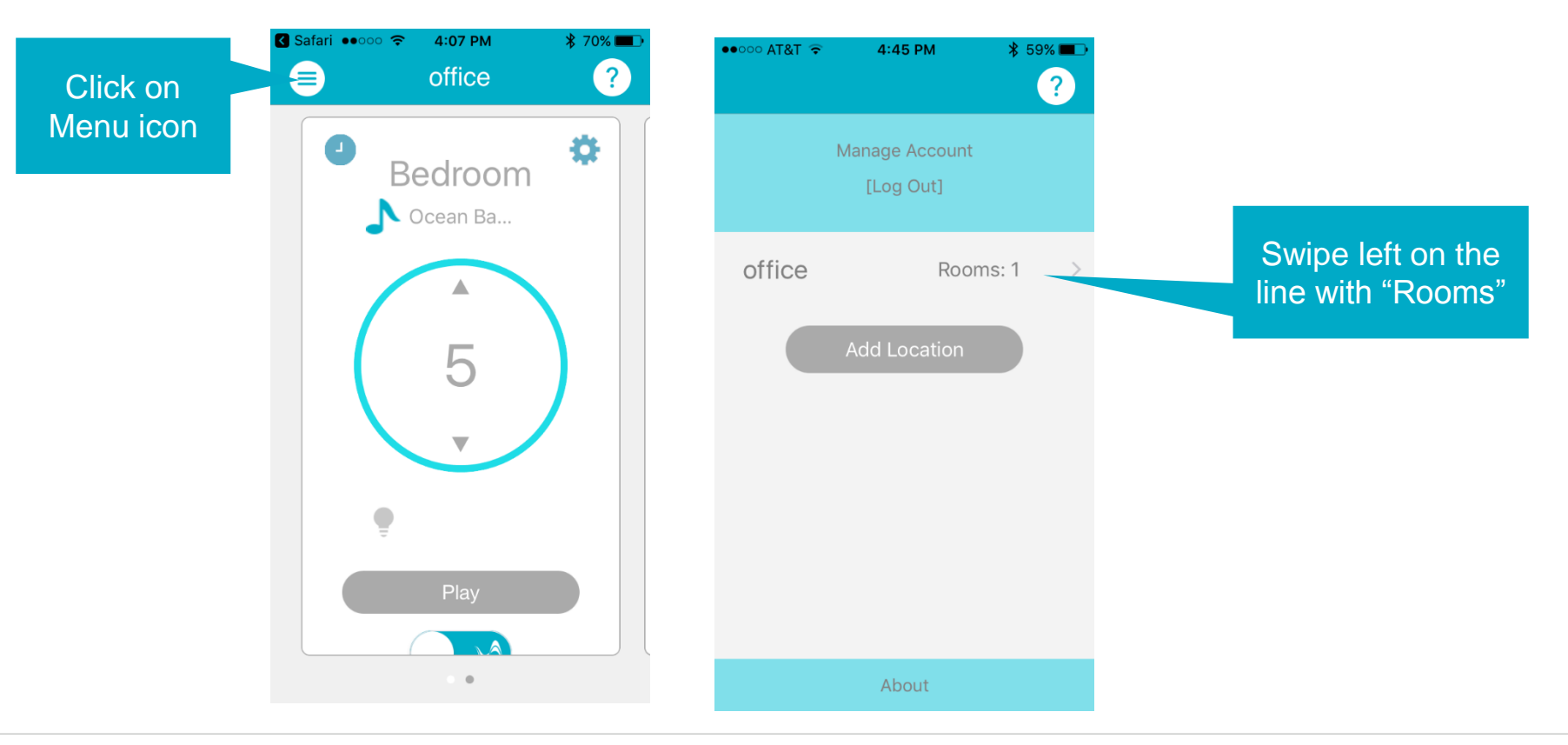

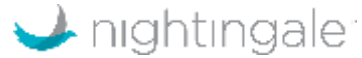

#### Deleting units – Deleting dwelling with one room – Steps 3 & 4

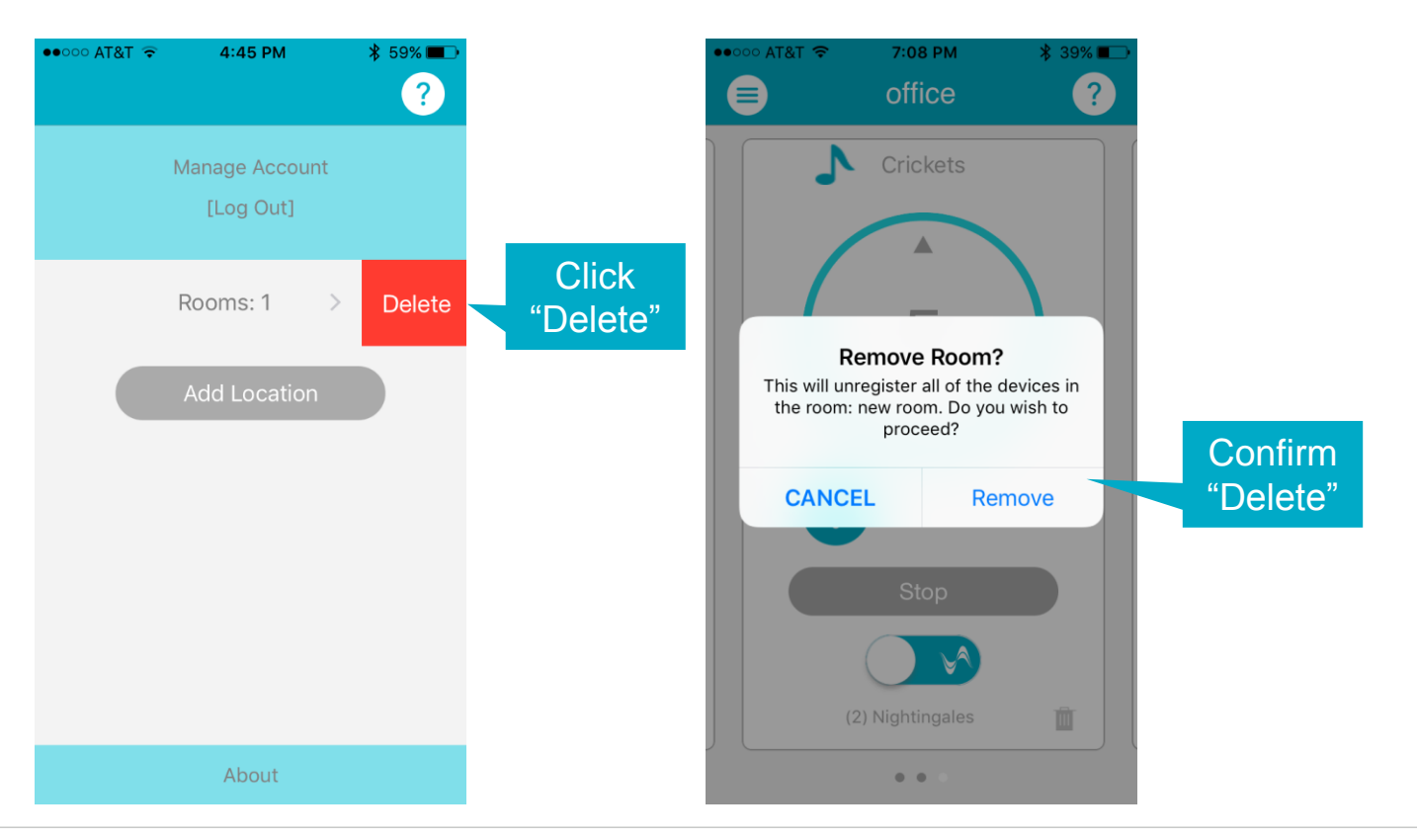

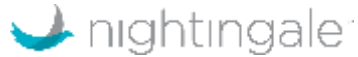

#### Web app login – controlnightingale.com

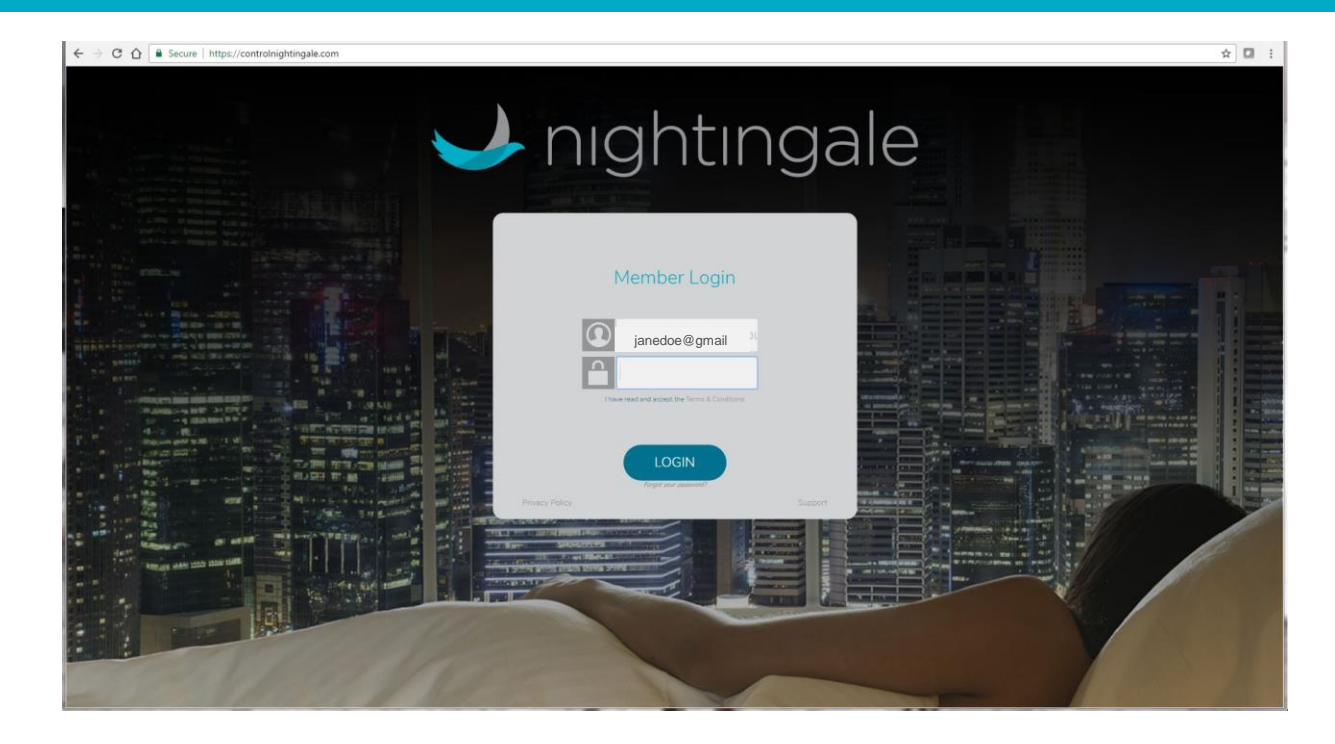

Must set up an account on an iPhone 4S or higher generation phone first.

Once account is set up, use your account login information to login onto controlnightingale.com on a web browser (e.g. Chrome)

This is a way you can control Nightingale on an iPad and other browser enabled devices.

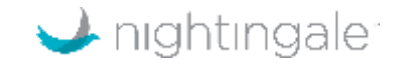

#### Web app home page

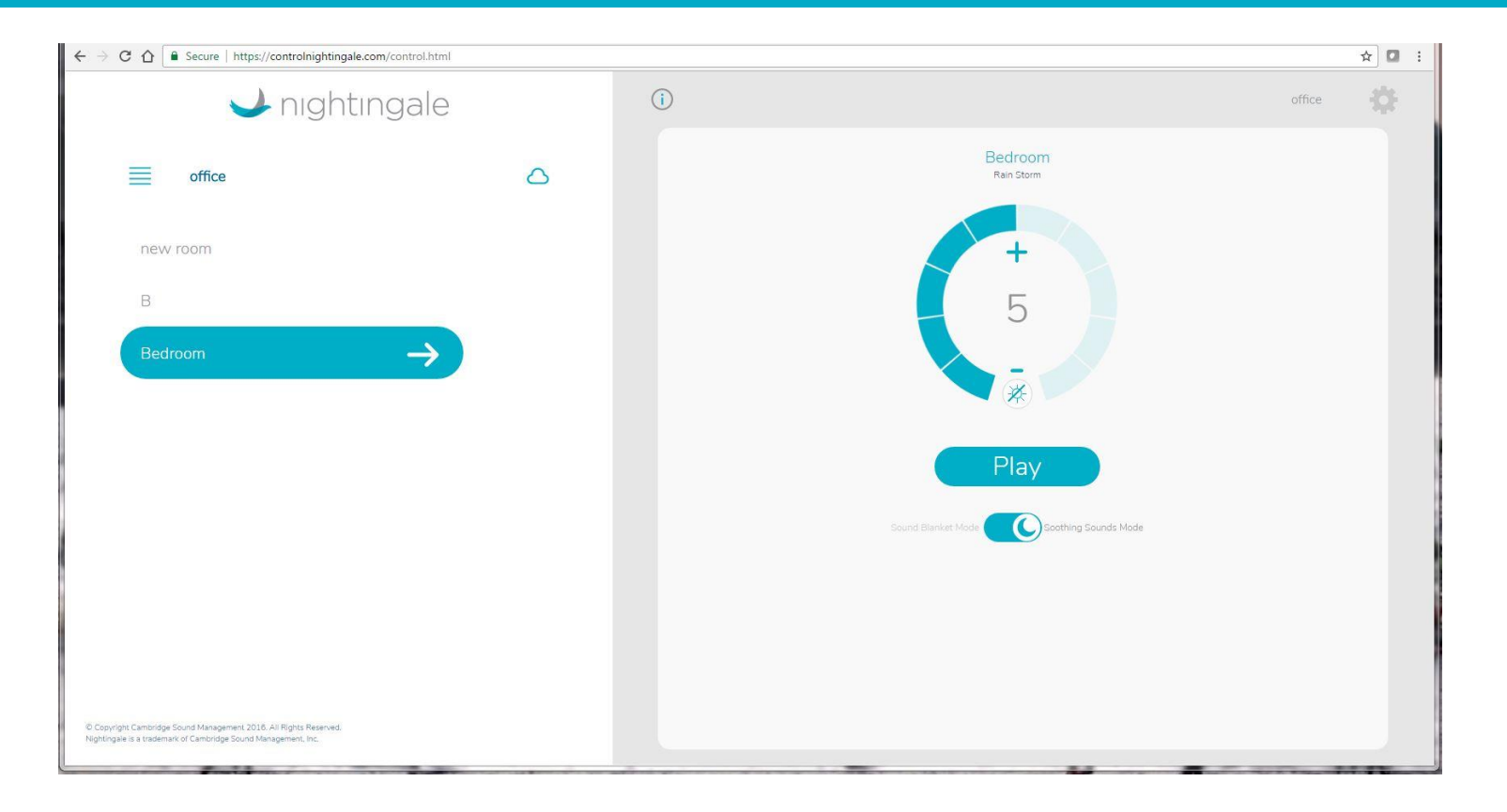

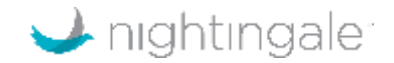

### Settings

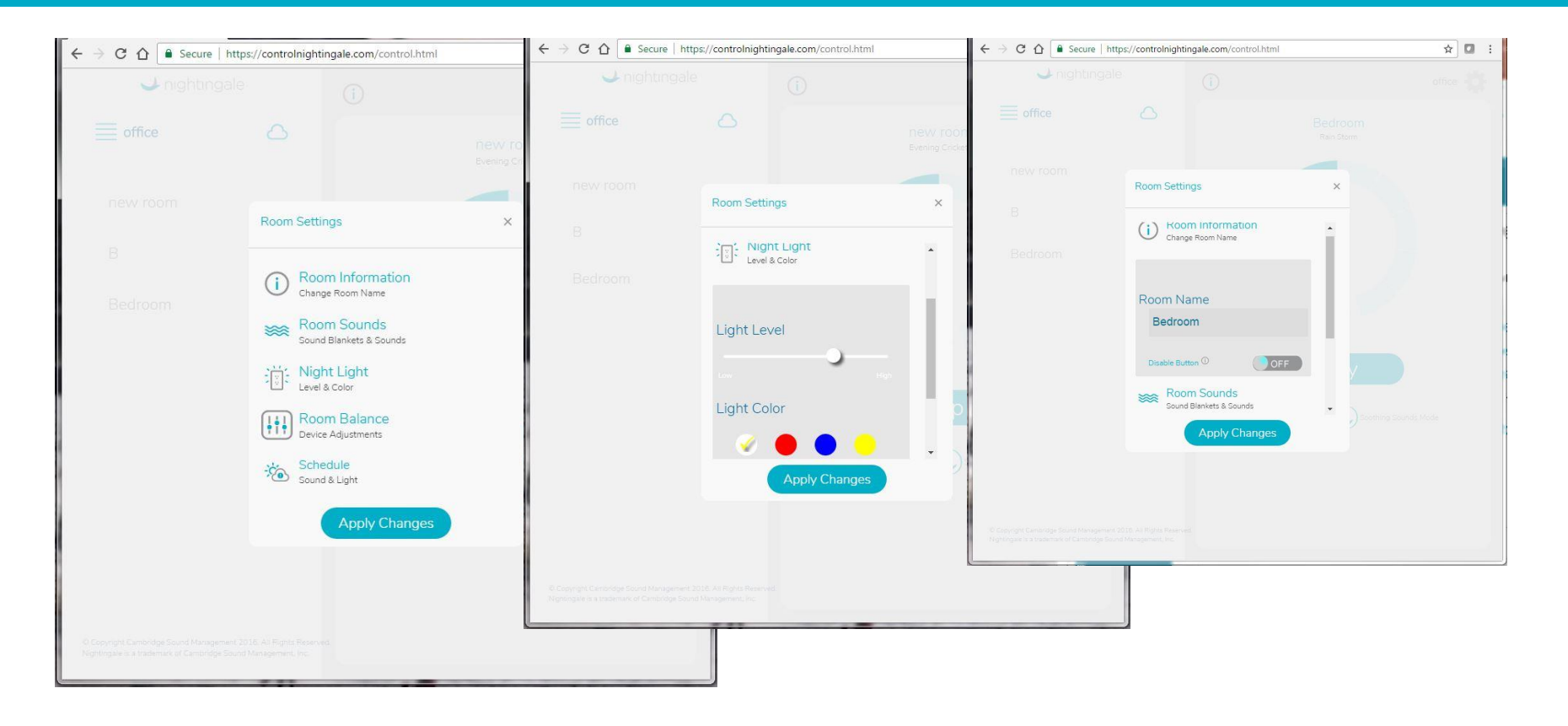

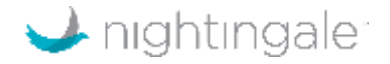

### Nightingale Set Up Overview

#### Account Set Up and Adding First Room via Wi-Fi

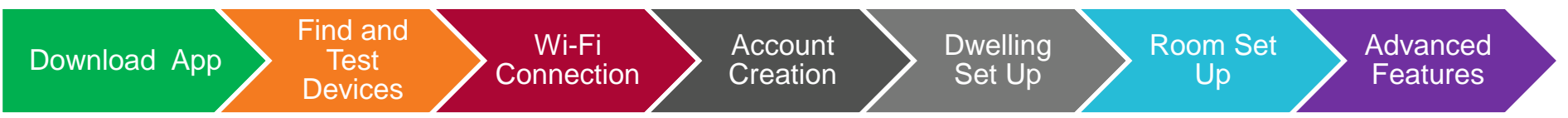

#### Adding a room to an existing dwelling and account via Wi-Fi

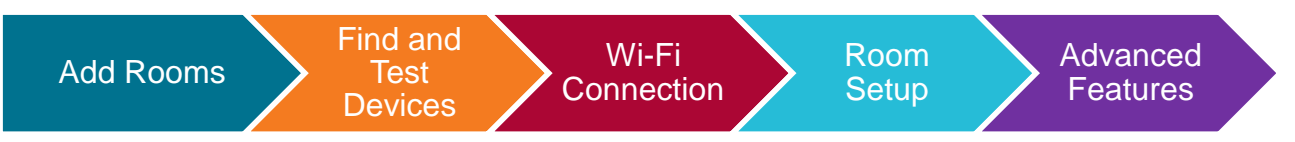

#### Adding new dwelling (e.g., second home) via Wi-Fi

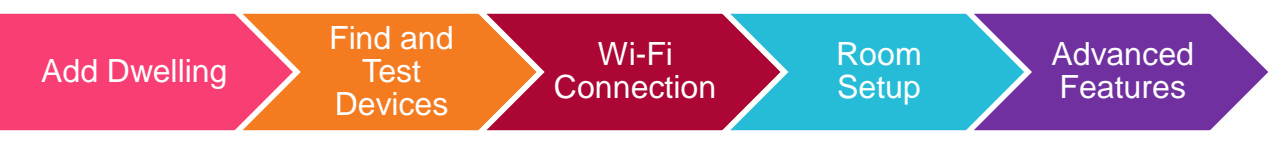

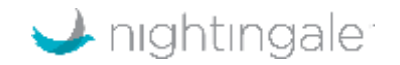

### Ways to control Nightingale

- Mobile app
  - iOS
  - Locally via Bluetooth, or on the network via Wi-Fi (preferred)
- Web app (controlnightingale.com)
  - Only via Wi-Fi
  - After you set up Nightingale
  - Use same login as when you set up the app
  - Any web browser (including iPad, Android smart home, etc.)
  - Great option for other users
- IFTTT integration
  - Only via Wi-Fi
  - We have a specific Alexa skill to control Nightingale via Amazon Echo
- Manually
  - Single button on side of unit

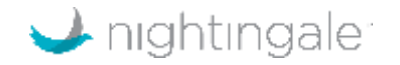

### **Manual Control Options**

- Basic functions are accessible (one device at a time)
  - Turn nightlight on/off (double click)
  - Turn sound on/off (press and hold)
  - Change sound selection (continue to press and hold)
  - Change volume one step at a time (single click)

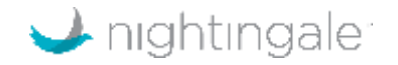

#### **Considerations**

- Advantages of Wi-Fi
  - Maximum control options and features e.g. scheduling on/off times for light and sound
  - Control multiple pairs of units in a dwelling, or across dwellings
- When to control via Bluetooth
  - When there is low Wi-Fi signal strength
- When to control manually (not recommended)
  - To just do light on/off or sound on/off on demand

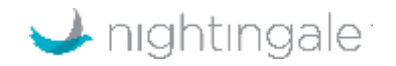